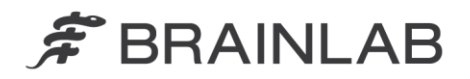

Brainlab AG Kapellenstraße 12 • 85622 Feldkirchen • Germany

phone: +49 89 99 15 68 0 fax: +49 89 99 15 68 33

# **NOTICE DE SÉCURITÉ / NOTIFICATION**

| Sujet :                       | Positionnement des paires de lames fermées du m3  |
|-------------------------------|---------------------------------------------------|
|                               | micro-MLC de Brainlab                             |
| Référence produit :           | Brainlab m3 micro-MLC, y compris le micro-MLC     |
|                               | intégré utilisé avec le Linac Novalis 600N.       |
| Date de la notification :     | 27 août 2012                                      |
| Émetteur de la notification : | Markus Hofmann, responsable de la                 |
|                               | matériovigilance.                                 |
| Numéro de réf. Brainlab :     | 11-05-31.PIM.2                                    |
| Propos :                      | Conseil concernant l'utilisation du dispositif et |
|                               | configuration du dispositif.                      |

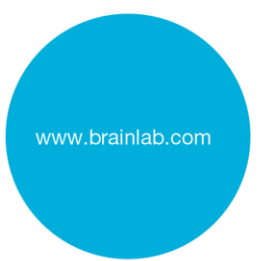

Nous tenons à vous informer de l'effet suivant lié au positionnement des paires de lames fermées du micro-MLC de Brainlab. Ce problème concerne à la fois le m3 micro-MLC amovible et le micro-MLC intégré utilisé sur les Linacs Novalis 600N.

### Effet :

Les plans de traitement du m3 micro-MLC de Brainlab contiennent généralement des paires de lames fermées. Dans l'idéal, aucune dose ne doit être administrée via le petit espace restant entre les extrémités des lames fermées. Toutefois, il est techniquement impossible d'éviter complètement les fuites, sauf si cet espace interlames est couvert par le collimateur Linac (=mâchoires).

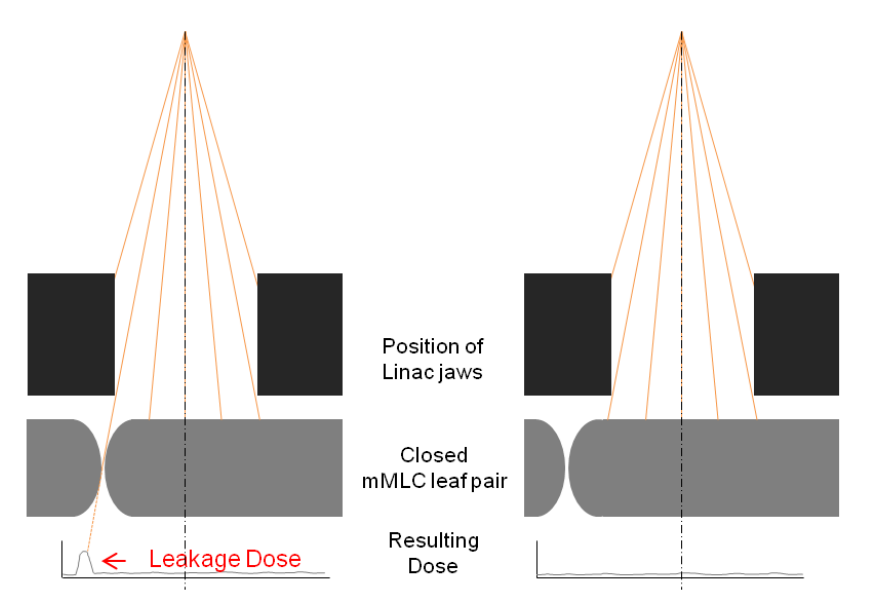

Figure Paire de lames fermées du micro-MLC, espace inter-lames non couvert et couvert par les mâchoires du Linac.

Afin d'éviter d'administrer au patient une dose non souhaitée en raison d'une fuite, il est essentiel de protéger entièrement l'espace se trouvant entre les paires de lames fermées du m3 avec les mâchoires du LINAC. Une dose résultant d'une fuite qui dépasserait les limites cliniques souhaitées pour un plan de traitement spécifique pourrait causer de graves lésions au patient.

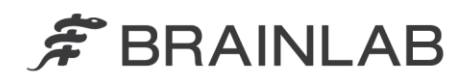

Aucune administration incorrecte à un patient n'a été rapportée à Brainlab en rapport avec ce problème.

### Détails :

Il existe une petite zone moins protégée des radiations entre les extrémités de lames opposées des paires de lames fermées. Ceci est dû à la conception technique du m3 micro-MLC, c'est-à-dire la forme de l'extrémité des lames et le petit espace présent entre celles-ci.

Si cet espace inter-lames n'est pas couvert par les mâchoires du Linac, une fuite de radiation peut se produire à travers cet espace. La quantité de cette dose due à la fuite dépend du système d'administration de dose et principalement du plan de traitement individuel. En particulier, les plans IMRT disposant de séquences de lames complexes peuvent causer une fuite significative par rapport à la dose de traitement planifiée.

La dose due à une fuite d'un plan de traitement peut être déterminée par des mesures effectuées avec un fantôme, à l'aide de l'équipement approprié, par exemple des films radiosensibles.

Gardez à l'esprit que les mâchoires du Linac sont sujettes à des incertitudes de positionnement d'ordre mécanique. Les limites de précision du positionnement des mâchoires du Linac doivent être prises en compte lors de la définition du positionnement des mâchoires pour l'utilisation du m3 micro-MLC. Pour plus de détails, veuillez consulter le guide d'utilisation et les caractéristiques de votre Linac.

Les systèmes de planification de traitement par radiothérapie de Brainlab (BrainSCAN et iPlan RT) disposent d'une fonctionnalité permettant de placer automatiquement l'espace présent entre les lames fermées derrière les mâchoires du Linac pendant la planification du traitement. Vous trouverez des avertissements et des instructions dans les Instructions d'utilisation de votre système de planification de traitement par radiothérapie de Brainlab. Pour toutes les versions de BrainSCAN et de iPlan RT, l'Annexe résume comment implémenter et vérifier cette configuration.

Si vous utilisez un système de planification de traitement par radiothérapie tiers avec le m3 micro-MLC de Brainlab, assurez-vous pour tous les plans de traitement que :

- l'espace inter-lames des lames fermées est placé derrière les mâchoires du Linac ;
- les positions des mâchoires sont adaptées à la taille du champ du m3 avec une marge appropriée.

Veuillez consulter le guide d'utilisation du fabricant pour implémenter des paramètres automatiques dans la mesure du possible.

### Action corrective à mettre en œuvre par l'utilisateur :

En ce qui concerne votre système de planification de traitement par radiothérapie, assurez-vous que les mâchoires du Linac couvrent en permanence l'intégralité de l'espace inter-lames des lames fermées du m3 micro-MLC.

- Pour les systèmes de planification de traitement de Brainlab (BrainSCAN et iPlan RT), assurez-vous que les paramètres recommandés sont implémentés de façon appropriée; veuillez consulter l'Annexe et les Instructions d'utilisation de Brainlab concernant la version de votre logiciel de planification de traitement de Brainlab.
- Veuillez également considérer et prendre en compte les limites de précision du positionnement des mâchoires du Linac.
- Si vous utilisez un système de planification de traitement par radiothérapie tiers avec le m3, veuillez consulter le guide d'utilisation du fabricant pour une implémentation appropriée.

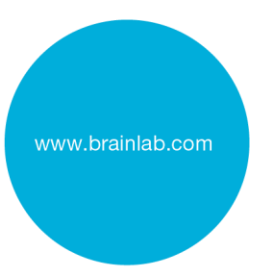

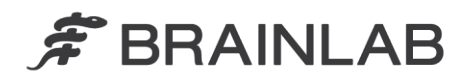

### Action corrective mise en œuvre par Brainlab :

1. Les clients possédant un m3 micro-MLC doivent recevoir la présente notification.

2. Brainlab fournit une mise à jour des Instructions d'utilisation du m3 micro-MLC, afin de s'assurer de l'ajout des informations et des avertissements concernant le m3, même lorsque celui-ci est utilisé en combinaison avec un système de planification de traitement tiers. Veuillez ajouter la mise à jour BL-IL-60960-01 ci-jointe de façon permanente aux Instructions d'utilisation de Brainlab.

Veuillez communiquer le contenu de cette lettre au personnel concerné dans votre service.

Nous vous prions de bien vouloir nous excuser pour tout désagrément causé et vous remercions d'avance pour votre coopération.

Si vous souhaitez davantage de clarification, n'hésitez pas à contacter votre représentant local du support technique de Brainlab.

Assistance téléphonique : +33 (0)800 67 60 30

**E-mail :** <u>support@brainlab.com</u> (pour les clients aux États-Unis : <u>us.support@brainlab.com</u>) Fax à Brainlab AG : + 49 89 99 15 68 33 **Adresse :** Brainlab AG (siège social), Kapellenstrasse 12, 85622 Feldkirchen, Allemagne.

27 août 2012

Cordialement,

Markus Hofmann Responsable de la matériovigilance brainlab.vigilance@brainlab.com

Europe : le soussigné confirme que cette notification a été communiquée aux autorités compétentes en Europe.

## Pièces jointes :

- Annexe : configuration des paires de lames fermées et des positions des mâchoires du Linac dans les systèmes de planification de traitement par radiothérapie de Brainlab
- Mise à jour des Instructions d'utilisation du m3 micro-MLC : BL-IL-60960-01

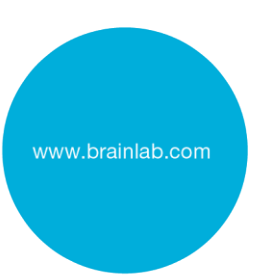

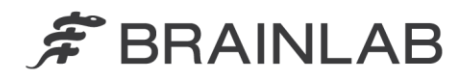

## Annexe

Configuration des paires de lames fermées et des positions des mâchoires du Linac dans les systèmes de planification de traitement par radiothérapie de Brainlab

- Effectuez une mesure appropriée pour déterminer les positions maximales des mâchoires du LINAC qui permettent toujours de couvrir complètement l'espace inter-lames du MLC, si les lames sont fermées à une distance maximale de l'axe du faisceau central.
- 2. Vérifiez le profil de votre machine ou du faisceau à l'aide de l'application Physics Administration / Beam Profile Editor pour
  - vérifier que les limites de mouvement des mâchoires du Linac sont inférieures ou égales aux positions maximales des mâchoires déterminées dans l'étape 1 et pour
  - b. vérifier que l'espace inter-lames des lames fermées est positionné automatiquement derrière les mâchoires du Linac.

Pour cette vérification, ou pour ajuster les limites de mouvement des mâchoires du Linac aux valeurs adéquates, suivez les étapes décrites sur les pages suivantes.

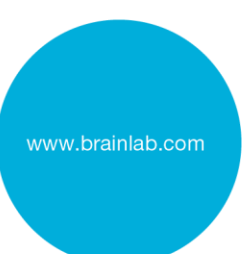

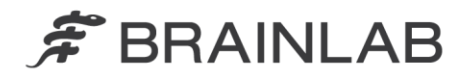

### Pour les utilisateurs de iPlan RT 4.5.1 :

 Dans Physics Administration, sélectionnez Properties, onglet « Jaws and Table Top » : paramétrez « Jaw Defaults » sur « Automatically adapted to MLC »

(voir Figure 1)

- Entrez la taille maximale des mâchoires du Linac qui permettent de couvrir l'espace inter-lames des lames fermées dans les champs « Jaw Motion Limits » : « Overtravel » et « Open » (voir Figure 1)
- Sélectionnez Properties onglet « MLC » : Paramétrez « Preferred Leaf Positioning » - « Preferred Home Position » sur « Left » ou « Right » (n'utilisez pas « Middle ») (voir Figure 2)
- Dans iPlan RT, sélectionnez Treatment Group Properties onglet « Mâchoires » : Conservez le paramètre par défaut « Jaw settings for elements within group » - « Automatic » (voir Figure 3)

| achine Profile Prop | erties<br>Accelerator Convention   General Parameters Jaws and T. | able Top   MLC   Pencil | Beam   Monte C    | arlo   DRR Expo    | rt                   |          |
|---------------------|-------------------------------------------------------------------|-------------------------|-------------------|--------------------|----------------------|----------|
|                     | Jaw Properties                                                    | Jaw Motion Limits       |                   |                    |                      |          |
|                     |                                                                   | V O I I                 |                   |                    |                      |          |
|                     |                                                                   | A Overtravel            | Upen /9 mm        | . Duri (           |                      |          |
|                     | Jaw Default Positions                                             | 40 min                  | 49 IIII           | Fixed (a           | at derault position) |          |
|                     | X1 49 mm X2 49 mm                                                 | 49 mm                   | 49 mm             | n Eved (a          | at default position) |          |
|                     | Y1 49 mm Y2 49 mm                                                 | Questioned defines have | - for the low one |                    |                      |          |
|                     | Jaw Names are as defined in the<br>Accelerator Convention tab.    | Open defines how far    | he jaw can retra  | ct from the isocer | nter.                |          |
|                     | Jaw Defaults                                                      | Table Top Positions (IE | C 1217)           |                    |                      |          |
|                     | Automatically adapted to MLC                                      |                         | Default           | Minimum            | Maximum              |          |
|                     | Same jaw value for all elements                                   | Lateral (X) [mm]        | 0                 | -1000              | 1000                 |          |
|                     | Default Adaptation Margin                                         | Longitudinal (Y) [mm]   | 1000              | -1000              | 1000                 |          |
|                     | X 2 mm Y 5 mm                                                     | Vertical (Z) [mm]       | 0                 | -1000              | 1000                 |          |
|                     |                                                                   |                         |                   |                    |                      |          |
|                     |                                                                   |                         |                   |                    | 0                    | K Cancel |

Figure 1 Vérifiez et ajustez si nécessaire les paramètres Jaw Defaults et Jaw Motion Limits. [Physics Administration 4.5.1]

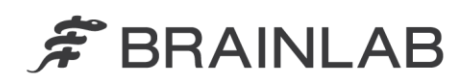

| Convention                                |         | Light Field                                                                          |
|-------------------------------------------|---------|--------------------------------------------------------------------------------------|
| MIC Geometer                              |         | Leaf Shift for Light Field 0 mm                                                      |
| MLC Geometry BrainLAB m3                  |         | Tongue and Groove Size for Light Field                                               |
| MLC Model BrainLAB m3                     | Novalis | Export a CIAO segment with each dynamic IMRT sequence                                |
| MLC Manufacturer BrainLAB                 |         | Portion of overall delivery used for CIAO segment 0.01                               |
| MLC Clearance                             | 300 mm  | Export a CIAO segment with each step-and-shoot IMRT sequence                         |
|                                           |         | Portion of overall delivery used for CIAO segment 0.01                               |
|                                           |         | Export a CIAO segment with each static step-and-shoot IMRT sequence                  |
| Non-Static Treatments                     |         | Portion of overall delivery used for CIAO segment 1 MU                               |
| Dynamic Conformal Arc                     |         | Preferred Leaf <u>P</u> ositioning                                                   |
| Dvnamic IMRT                              |         | Preferred Leaf Adaption <ul> <li>Outline</li> <li>Average</li> <li>Inline</li> </ul> |
| Step-and-Shoot IMRT    Standard           | Static  | Preferred Home Position 💿 Left 💿 Middle 💿 Right                                      |
|                                           |         | O User Defined (IEC 1217) -50 mm                                                     |
| MLC Limits                                |         | Distance Behind Jaws 3 mm                                                            |
| Min. Leaf Gap for Dynamic Conformal Arc   | 0.6 mm  |                                                                                      |
| Min. Leaf Gap for IMRT                    | 0.5 mm  | IMRT Defaults                                                                        |
| Max. Leaf Speed                           | 10 mm/s | Dynamic     O Step-and-Shoot                                                         |
| Use speed limitation for IMRT treatment   | \$      | Aligned Beamlets I Tongue and Groove Optimization                                    |
|                                           |         | Max. Beamlet Size 3 mm                                                               |
| Radiologic Field (set in Pencil Beam tab) |         | Number of Segments 30                                                                |
| Leaf Shift Static                         | 0.00 mm | Number of Beamlets to Overlap 4                                                      |
| Leaf Shift Dynamic                        | 0.00 mm | leaf Tolerance (for Varian MI C files)                                               |
| Iongue and Groove Size                    | 0.00 mm |                                                                                      |
|                                           |         | Dynamic Conformal Arc 2 mm IMRT 2 mm                                                 |

Figure 2 Vérifiez et ajustez si nécessaire le paramètre Preferred Leaf Positioning. [Physics Administration 4.5.1]

| Jaw settings | for elements withi        | n group                   |  |
|--------------|---------------------------|---------------------------|--|
| Jaw ma       | urgin [mm]: X             | 2 Y 5                     |  |
| Jaw po       | sition [mm]: X1 m<br>Y1 m | sc. X2 14<br>sc. Y2 misc. |  |
| Jaw settings | for group                 | ndent                     |  |
| Same jaw     | value for all elements    |                           |  |
|              |                           |                           |  |

Figure 3 Vérifiez et ajustez si nécessaire le paramètre Jaw settings pour les éléments du groupe. [iPlan RT 4.5.1]

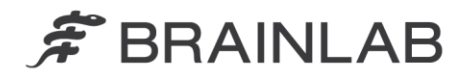

## Pour les utilisateurs de iPlan RT Dose 4.1.2

 Dans Beam Profile Editor, sélectionnez Properties - page « Table Top and Jaw Settings » : Paramétrez « Jaw Defaults » sur « Automatically adapted to MLC »

(voir Figure 4)

- Entrez la taille maximale des mâchoires du Linac qui permettent de couvrir l'espace inter-lames des lames fermées dans les champs « Jaw Motion Limits » : « Overtravel » et « Open » (voir Figure 4)
- Sélectionnez Properties page « MLC Parameters » : Paramétrez « Preferred Leaf Positioning » - « Preferred Home Position » sur « Left » ou « Right » (n'utilisez pas « Middle ») (voir Figure 5)
- Dans iPlan RT Dose, sélectionnez Treatment Group Properties onglet « Mâchoires » : Conservez le paramètre par défaut « Jaw Mode » - « Automatic » (voir Figure 6)

| Table Top Positions (IEC | 1217)   |                   |                     | Jaw Motion Limits                                                  |
|--------------------------|---------|-------------------|---------------------|--------------------------------------------------------------------|
| Lateral (X) [mm]         | Default | Minimum           | Maximum<br>1000     | X Overtravel Open                                                  |
|                          | 1000    | -1000             | 1000                | 49 mm 49 mm                                                        |
| Longitudinal (T) [mm]    | 1000    | 1000              | 1000                | E Fixed (at default position)                                      |
| verucai (z) [mm]         | U       | -1000             | 1000                | Y Overtravel Open                                                  |
| Jaw Names                |         | Jaw Defaults      |                     | Fixed (at default position)                                        |
| Y1                       |         | Automatically     | adapted to MLC      | Overtravel defines how far the iaw can extend beyond the isocenter |
|                          |         | 🔲 Same jaw val    | ue for all elements | Open defines how far the jaw can retract from the isocenter.       |
| X1                       | X2      | Default Adaptatio | n Margin            | Jaw Default Positions (IEC1217)                                    |
|                          |         | X 2               | mm                  | X1 -49 mm X2 49 mm                                                 |
| ¥2                       |         |                   |                     | Y1 -49 mm Y2 49 mm                                                 |
| Jaw Properties           |         |                   |                     | X1 X2. Right hand side in heam's every view is positive            |
| ✓ independent X          |         | 📝 independent `   | Y                   | Y1, Y2: Gantry side is positive                                    |
|                          |         |                   |                     |                                                                    |
|                          |         |                   |                     |                                                                    |

Limits. [Beam Profile Editor 7.1]

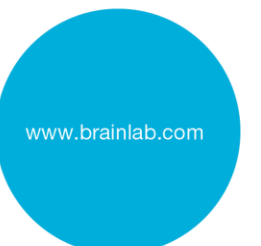

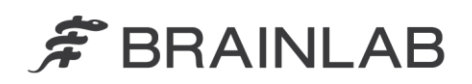

| Convention                                                 | MLC Limits                                               |
|------------------------------------------------------------|----------------------------------------------------------|
| MLC Geometry BrainLAB m3                                   | Min. Leaf Gap for Dynamic Conformal Arc 0.6 mm           |
| MIC Model BrainLAB m3 Novalis                              | Min. Leaf Gap for IMRT 0.5 mm                            |
|                                                            | Max. Leaf Speed 10 mm/                                   |
| MLC Manufacturer BrainLAB                                  | Use speed limitation for IMRT treatments                 |
| Collimator Angle: 270 deg                                  | Leaf Tolerance                                           |
| Mounting: + X2 +                                           | Dynamic Conformal Arc 2 mm IMRT 2 mm                     |
| From the Front     A1                                      | Light Field                                              |
| ○ From the Left Y1 + Y2                                    | Leaf Shift for Light Field 0 mm                          |
| © Franchis Dista                                           | Tongue and Groove Size for Light Field 0 mm              |
| Promitine Right BN   AN                                    | Export a setup field with each dynamic IMRT field        |
| Gantry Side                                                | Portion of overall delivery used for setup field 0.01    |
| Leaf Bank Left B Right A                                   | Export a setup field with each step-and-shoot IMRT field |
| Swap Leaf Banks on Evnort                                  | Portion of overall delivery used for setup field 0.01    |
| MIC Classes                                                | Export a setup field with each static IMRT field         |
|                                                            | Portion of overall delivery used for setup field         |
|                                                            | Radiologic Field                                         |
| Non-Static Treatments                                      | Leaf Shift Static 0 mm                                   |
| V Dynamic Conformal Arc                                    | Leaf Shift Dynamic 0 mm                                  |
| ✓ Dynamic IMRT                                             | Tongue and Groove Size 0 mm                              |
| ✓ Step-and-Shoot IMRT                                      | Half Value Thickness of Leaf Material 0 mm               |
| IMRT Defaults                                              | Preferred Leaf Positioning                               |
| Dynamic      Step-and-Shoot     Max. Beamlet Size     3 mm | Preferred Leaf Adaption  Outline Outline Inline          |
| Number of Segments 20                                      | Preferred Home Position                                  |
| Algrieu bedrifiets Humber of Segments 50                   | ─ User Defined (IEC1217) -50 mm                          |
|                                                            |                                                          |

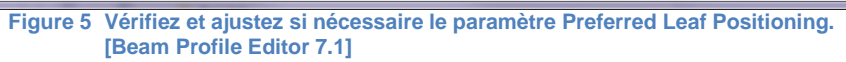

| Properties       | Jaws              | DRRs     |  |  |
|------------------|-------------------|----------|--|--|
| Jaw Modo         |                   |          |  |  |
| Saw mode         |                   |          |  |  |
| Automatic        | _                 |          |  |  |
| Jaw margin       | : X 2             | Y 5      |  |  |
| O Manual         |                   |          |  |  |
| Jaw positio      | n: X1 misc.       | X2 14    |  |  |
|                  | Y1 misc.          | Y2 misc. |  |  |
| Settings         |                   |          |  |  |
| C Symmetric      | Indep             | endent   |  |  |
| Same jaw valu    | e for all element | e        |  |  |
| Carrie Jate Fala |                   | •        |  |  |
|                  |                   |          |  |  |
|                  |                   |          |  |  |
|                  |                   |          |  |  |
|                  |                   |          |  |  |
|                  |                   |          |  |  |

Figure 6 Vérifiez et ajustez si nécessaire le mode Jaw. [iPlan RT Dose 4.1.2]

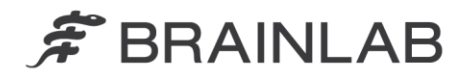

## Pour les utilisateurs de iPlan RT Dose 3.0.2

- Dans Beam Profile Editor, sélectionnez Properties page « Pencil Beam + Jaw settings » : Paramétrez « Jaw options » sur « Automatically adapted to MLC » (voir Figure 7)
- Entrez la taille maximale des mâchoires du Linac qui permettent de couvrir l'espace inter-lames des lames fermées dans les champs « Jaw movement limits » : « overtravel » et « open » (voir Figure 7)
- Sélectionnez Properties page « MLC Convention » : Paramétrez « Preferred Leaf Positioning » - « Preferred home position » sur « Left » ou « Right » (n'utilisez pas « Middle ») (voir Figure 8)
- Dans iPlan RT Dose, sélectionnez Treatment Group Properties onglet « Mâchoires » : Conservez le paramètre par défaut « Jaw Mode » - « Automatic » (voir Figure 9)

| Multileaf Background Leakage                                                                                                    | Jaw names Jaw options           |                    |
|----------------------------------------------------------------------------------------------------|---------------------------------|--------------------|
| Enter the measured background leakage for closed leafs with open<br>and closed jaws.                                                                   | Y1 Jaws adapted for             | or each MLC Segmer |
| Leakage for Open Jaws: 1 %                                                                                                    | X1 X2 Automatically ad          | lapted to MLC      |
| Leakage for Closed Jaws: 0 %                                                                                                    |                                 | nchionized         |
| Parameters for Source Function Correction                                                                                                    | Y2                              |                    |
| These parameters allow the fine-adjustment of the source function correction.<br>Please do not modify them unless you know exactly what you are doing. | Jaws capable of                 |                    |
| Depth: 0 200 mm                                                                                                    | ▼ available X                   | Υ                  |
| Sigma: 1.8 1.2 mm                                                                                                    | independent X 🔽 independent     | dent Y             |
| Amplitude: 50 50 %                                                                                                    |                                 |                    |
| Pencil Beam                                                                                                    |                                 |                    |
| Nominal LINAC Output : 0.845 Gy = 100 MU                                                                                                    | overtravel open overtrave       | d open             |
| Nomalization Field Size : 100 mm                                                                                                    | ×   45   45 mm Y   49           | 49 mm              |
| Normalization Depth : 50 mm (Depth where the scatter<br>and nominal LINAC                                                                              |                                 |                    |
| Source Isocenter Distance : 1000 mm output is measured)                                                                                                | Jaw default positions (IEC1217) |                    |
| Source Surface Distance : 1000 mm                                                                                                    | X1 -49 mm Y1                    | -49 mm             |
| Preferred MU rounding                                                                                                    | X2 49 mm Y2                     | 49 mm              |
| C Floor   Round  C Ceil                                                                                                    |                                 |                    |
|                                                                                                    | Jaw default adaption margin     |                    |
|                                                                                                    | X 2 mm Y                        | þ mm               |
|                                                                                                    |                                 |                    |
|                                                                                                    |                                 |                    |
|                                                                                                    | K Back N                        | arts Con           |

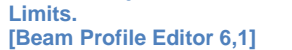

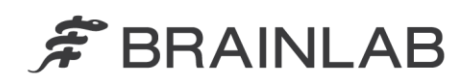

| ILC Convention                              |                             | X                                                        |
|---------------------------------------------|-----------------------------|----------------------------------------------------------|
| Creat                                       |                             | MIC Lines                                                |
| General                                     | . 140 - 2                   | MLC Umits                                                |
| MLC Geometry: JBra                          | IINLAB m3                   | Min. Leaf Gap for Dynamic Arc 0.6 mm                     |
| MLC Model :                                 | inLAB m3 Novalis            | Min. Leaf Gap for IMRT 0.5 mm                            |
| MLC Manufacturer : Bra                      | inLAB                       | Max. Leaf Speed 15 mm/s                                  |
|                                             |                             | Lightfield                                               |
|                                             | Collimator Angle:   270 deg | Leaf shift for light field 0 mm                          |
| Mounting:                                   | + X2 +                      | Tongue and groove size light field 0 mm                  |
| <ul> <li>From the front</li> </ul>          | B1 A1                       | ☑ Export a setup field with each dynamic IMRT field      |
| C From the left                             | Y1 + Y2                     | Portion of overall delivery used for setup field 0.001   |
| C From the right                            | BN                          | Export a setup field with each step-and-shoot IMRT field |
|                                             | X1                          | Portion of overall delivery used for setup field 0.001   |
|                                             | Gantry Side                 | Export a setup field with each static IMRIT field        |
| Leaf Bank lef                               | ft: B right: A              | Portion of overall delivery used for setup field MU      |
|                                             |                             | Radiologic Field                                         |
|                                             |                             | Leaf shift static 0 mm                                   |
| Non-Static Treatments                       | IMRT Defaults               | Leaf shift dynamic 0 mm                                  |
| _                                           |                             | Tongue and groove size 0 mm                              |
| V Dynamic Conformal Arc                     | max. Beamlet Size 3 mm      | Half Thickness of Leaf Material 0 mm                     |
| Dynamic IMRT                                | Aligned Beamlets            | Defend Lef DetVision                                     |
| Step-and-Shoot IMRT                         | Oynamic O Step-and-Shoot    |                                                          |
|                                             |                             | Preterred lear adaption Outline O Average O Inline       |
| <ul> <li>Standard Step-and-Shoot</li> </ul> | number of segments 30       | Preferred homeposition   Eleft  Middle  Right            |
| Static Step-and-Shoot                       | TaG Optimization            | Distance behind jaws 3 mm                                |
|                                             |                             |                                                          |
|                                             |                             | < Back Finish Cannel                                     |
|                                             |                             |                                                          |

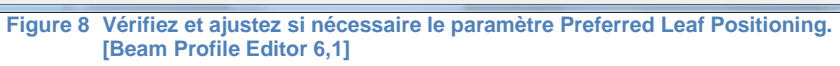

|                                     | Properties Jaws More<br>Jaw Mode<br>Automatic Jaw margin:<br>Manual X 2.0 Y 5.0<br>Settings<br>Symmetric Independent<br>Same jaw value for all elements |
|-------------------------------------|----------------------------------------------------------------------------------------------------|
|                                     | OK Cancel                                                                                                    |
| Figure 9 Vérifiez et<br>[iPlan RT I | ajustez si nécessaire le mode Jaw.<br>Dose 3.0.2]                                                                                                    |

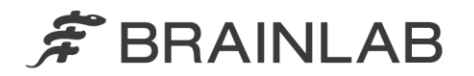

### Pour les utilisateurs de BrainSCAN

- Dans Beam Profile Editor, sélectionnez Parameters page « Jaw settings » : Entrez la taille maximale des mâchoires du Linac qui couvrent toujours l'espace inter-lames des lames fermées dans les champs « Jaw movement limits » : « close » et « open » (voir Figure 10)
- Dans BrainSCAN, sélectionnez Parameters onglet « Jaws » : Conservez le paramètre par défaut « Optimize to shape » (voir Figure 11)

|                 | X2     | Y1<br>Y2       | -49   |    | 49<br>49 | mm<br>mm |
|-----------------|--------|----------------|-------|----|----------|----------|
|                 |        | X1             | -49   |    | 49       | mm       |
| <u> </u>        |        | X2             | -49   |    | 49       | mm       |
| Jaws capable of | Jaw de | efault positio | ons — |    |          |          |
| independent X   | Y1     | 49             | mm    | X1 | 49       | mm       |
| I independent Y | Y2     | 49             | mm    | X2 | 49       | mm       |
|                 |        |                |       |    |          |          |

Figure 10Vérifiez et ajustez si nécessaire le paramètre Jaw movement limits. [version de Beam Profile Editor inférieure ou égale à 5.31]

| Conformal Beam Propertie<br>Dose Method Jaws<br>Jaw mode<br>© symmetric<br>© independent X<br>© independent Y<br>© independent X<br>and Y | Jaw calculation<br>○ Optimize to shape<br>X jaw margin [mm] 8.0 ×<br>Y jaw margin [mm] 2.0 ×<br>Use the same jaw values<br>for all beams<br>○ Manually enter<br>jaw values [mm]<br>X1 49 × X2 49 ×<br>Y1 49 × Y2 49 × |
|----------------------------------------------------------------------------------------------------|----------------------------------------------------------------------------------------------------|
|                                                                                                    | OK Cancel                                                                                                    |

Figure 11 Vérifiez et ajustez si nécessaire le paramètre Jaw calculation. [version de BrainSCAN inférieure ou égale à 5.32]

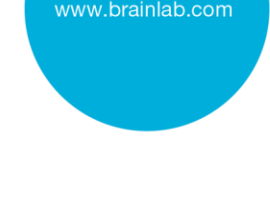

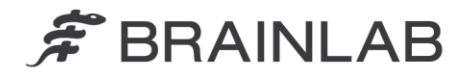

Il existe des différences marginales de disposition de l'écran et de dénomination pour les versions de Beam Profile editor inférieures à 5.31 et les versions de BrainSCAN inférieures à 5.32. Veuillez sélectionner les valeurs en conséquences.

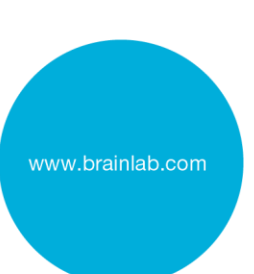